## **DMV Attendance**

The DMV Attendance report lists enrolled and withdrawn students who fail the requirement of compulsory attendance. The report allows users to identify those students and download the information, send it to the district, or send it to the DMV.

6

In Florida Reports > Florida Reports Setup > <u>District Options</u> tab, there are two options to consider for DMV Attendance, "DMV - Send Gradelevels 30 & 31" and "DMV - Allow Users to Pull Second School Enrollment Records."

| X                            | Check semester content when pulling and comparing virtual schedules and grades in survey 4                                                  |
|------------------------------|----------------------------------------------------------------------------------------------------|
| Search                       | Allow non Course History grades to match to inactive virtual schedules for survey 4                                                         |
| Alternate Membership         | □ Limit grade records pulled to only those marked as course history for survey 4                                                            |
| Background Tables            | Do not pull records with WF or WP course grades in survey 4                                                                                 |
| (Appendices)                 | Do not pull active virtual schedule records with no grade records in survey 4                                                               |
| District Options             | Pull dismissed ESE students as Active if their Virtual Grade Completion date fails in between their placement and dismissal dates for their |
| FES Payment File Upload      | primary exceptionality in survey 4                                                                                                    |
| FES Student List File Upload | ☐ Verification Reports - Output errors for fields with missing data that get defaults in the extracts                                       |
| Florida Files (NWRDC)        | Verification Reports - Output errors for fields with missing data and an incorrect default code set                                         |
| Local EOC                    | Verification Reports - Hide date inputs on verification report screens.                                                                     |
| Magic Batch School Control   | Verification Reports - Max Number of Error Records to Display per Edit: Y                                                                   |
| Pre-ID                       | Class Size Report - Do not use Rotation Days                                                                                                |
| Survey Dates                 | DMV - Send Gradelevels 30 & 31                                                                                                    |
| Term Dates                   | DMV - Allow Users to Pull Second School Enrollment Records                                                                                  |
| lenn Dates                   | Enrollment Discrepancies - Do not show future enrollment records.                                                                           |
|                              | Process Assessments - Exam grade records created will be school specific                                                                    |
|                              | Process Assessments - Check Administration Test Level field in addition to Grade Level.                                                     |
|                              | Process Assessments - Do not output student listings after process completion.                                                              |
|                              | Process Assessments - Set ELA Passed Flag & Date Field For Students With An ESE Test Waiver for ELA.                                        |
|                              | Process Assessments - Set ALG I Passed Flag & Date Field For Students With An ESE Test Waiver for ALG I.                                    |
|                              |                                                                                                    |

## **DMV** Attendance

**1.** From the **Florida Reports** menu, click **DMV Attendance**.

|   | Billing         | Other Reports        |
|---|-----------------|----------------------|
|   | Eligibility     | DMV Attendance       |
|   | Ligibility      | LearnFare Attendance |
| ٦ | Florida Reports | Bus Rosters          |

**2.** This navigates to the DMV Attendance screen, as shown in the image below.

**3.** Select the **Effective Date** for the report. Here you can select the applicable month, day, and year from the provided pull-downs, or click the **calendar** icon for a calendar view.

| This report lists enrolled stu | idents w | ho fa | il the r | equirer | ment of  | comp | ulsory | atten |
|--------------------------------|----------|-------|----------|---------|----------|------|--------|-------|
| Effective Date:                | August   | t 🔹   | 25 🗸     | 2023    | <b>~</b> |      |        |       |
| Search All Schools             |          | 0     | Au       | gust    | 2023     | }    | ~      |       |
|                                | 5        | Su    | Мо       | Tu      | We       | Th   | Fr     | Sa    |
|                                |          |       |          | 1       | 2        | 3    | - 4    | 5     |
|                                |          | 6     | 7        | 8       | 9        | 10   | 11     | 12    |
|                                |          | 13    | 14       | 15      | 16       | 17   | 18     | 19    |
|                                |          | 20    | 21       | 22      | 23       | 24   | 25     | 26    |
|                                |          | 27    | 28       | 29      | 30       | 31   |        |       |
|                                |          |       |          |         |          |      |        |       |

**4.** Data will only be pulled for the selected school, i.e. the school you are logged into via the school pull-down located in the header. If needed, to pull data for all schools, select the check box to **Search All Schools**.

|   |                                                                                                    | Focus High Sch | ool - 0041 🛛 🔻 | SIS     |
|---|----------------------------------------------------------------------------------------------------|----------------|----------------|---------|
| Ľ | Writers02                                                                                                    | 2022-2023 V    | 4th 9 Weeks 🔻  | ERP     |
| Þ | This report lists enrolled students who fail the requirement of compulsory attendance.                                                                                                    |                | List St        | tudents |
| ŝ | Image: Second Date:     Image: Second Date: Second Date: |                |                |         |

## 5. Click List Students to generate the report.

| This report lists enrolled students who fail the requirement of compulsory attendance. | List Students |
|----------------------------------------------------------------------------------------|---------------|
| Effective Date: August v 25 v 2023 v                                                   |               |
| Search All Schools                                                                     |               |

The students listed have exceeded the number of unexcused absences allowed for student eligibility to receive or maintain driving privileges (15 or more within a 90-day period, per the Effective Date). Students that have a dropout withdrawal code will also be included.

| This report list<br>Select student | ts enrolled   | students<br>would like | who fail the to include | he requirement<br>de in the dow | nt of compulsory att<br>nloaded file for sub | endance.<br>mission. |                |        |               |          | Text File (DOE F<br>Submit to | ormat) \$<br>District | Download<br>Submit via FTP |
|------------------------------------|---------------|------------------------|-------------------------|---------------------------------|----------------------------------------------|----------------------|----------------|--------|---------------|----------|-------------------------------|-----------------------|----------------------------|
| 68 students f                      | ound.         |                        |                         |                                 | 1                                            |                      |                |        |               |          |                               |                       |                            |
| Mass Match                         | Student<br>ID | District               | School                  | Florida ID                      | Last Name                                    | First Name           | Middle<br>Name | Gender | Birth<br>Date | Absences | Withdrawal<br>Code            | Send<br>for<br>DMV    | Transaction Co             |
|                                    |               |                        |                         | 10090                           |                                              | ALEXZANDRA           |                | F      | 04/28/2001    | 16       |                               | No                    | [1] - Out of Comp          |
|                                    |               |                        |                         | 11590                           |                                              | XERENA               |                | F      | 08/06/2001    | 26       |                               | No                    | [1] - Out of Comp          |
|                                    |               |                        |                         | 12590                           |                                              | MOESHA               |                | F      | 10/17/2001    | 17       |                               | No                    | [1] - Out of Comp          |
|                                    |               |                        |                         | 13808                           |                                              | GLORIANNA            |                | F      | 09/26/2000    | 18       |                               | No                    | [1] - Out of Comp          |
|                                    |               |                        |                         | 15511                           |                                              | ISABELLA             |                | F      | 12/10/2002    | 17       |                               | No                    | [1] - Out of Comp          |

Focus also reports students with a W24 Withdrawal Code who are not enrolled in Home School within 30 days, and students with a W18 Withdrawal Code who do not re-enroll in the district to receive services, in addition to students with all other dropout withdrawal codes.

| First Name | Middle<br>Name | Gender | Birth<br>Date | Absences | Withdrawal<br>Code | Send<br>for<br>DMV |
|------------|----------------|--------|---------------|----------|--------------------|--------------------|
| JANICIA    |                | F      | 09/18/2002    | 15       |                    | No                 |
| NICHOLAS   |                | м      | 01/30/2002    |          | W26                | No                 |
| MICHAEL    |                | м      | 08/04/2000    |          | W26                | No                 |
| DUNCAN     |                | м      | 02/12/2003    |          | W24                | No                 |

Students who have the **Send for DMV** check box selected on their Federal State tab will also be submitted. Focus only sends students that do not already have a transaction code set with the exception of those students who have Send to DMV selected.

| -  | Abe, C                        | Charlie Noel V                           |                                         |               | Focus High School - 0041 🛛 🔻 SI |
|----|-------------------------------|------------------------------------------|-----------------------------------------|---------------|---------------------------------|
| T  | Writers02                     | 9 - 10 🚯                                 |                                         | Ashley weiss  | 2022-2023 🔻 4th 9 Weeks 🔻 🖪     |
| Þ  | Enrollment Schedule Red       | quests Grades Absences Activities        | Referrals Test History Audit Trail Grad | Files SSS     | Choice 🕒 Save 🔒 ୶               |
| ŝ  |                               | Di                                       | line                                    |               |                                 |
| \$ |                               | ВІ                                       | ing                                     |               |                                 |
| ٩  | Filter fields                 | 😑 💷 💷 Fed State                          |                                         |               |                                 |
| A+ |                               |                                          | ·                                       |               |                                 |
| ** | E Enrollment                  | Bullied or Harassed - Race               |                                         |               | ▼                               |
| -  | F FASTER                      | Bullied or Harassed - Disability         |                                         |               | <b></b>                         |
| 9  | FS Fed State                  | Bullied or Harassed - Sex                |                                         |               | <u> </u>                        |
| =  | FC Federal/State Compensatory | Bullied or Harassed - Religion           |                                         |               |                                 |
|    | FS Food Service               | Bullied or Harassed - Sexual Orientation |                                         |               | N                               |
| 9  | F Forms                       | Sena for DMV                             |                                         |               |                                 |
| 12 | GD General Demographics       | DMV Information                          |                                         |               |                                 |
| 7  | G Gifted                      | Export 🗟 🚔 Filter: OFF                   |                                         |               |                                 |
| 8  | G Graduation                  | School Year 🛓 Transaction Code           | Old School Year (Don't Use) 🛓 Transmiss | ion Date 🛔 Ab | sences 🛓 Withdrawal Code 🛓      |
|    | Realth Daily Health Screener  | 2022-2023                                |                                         |               |                                 |
|    | 💝 Health Daily Visit Log      |                                          |                                         |               |                                 |
|    | Contractions                  | Medical Complexity Exemption             |                                         |               |                                 |
|    | 💝 Health Medical              | Mckay Intent Date                        |                                         |               |                                 |

The attendance code must be marked "Excused" under Attendance > <u>Attendance</u> <u>Setup</u> for it NOT to be included when pulling students for the DMV report. Focus will only send unexcused absence codes NOT marked for discipline. Note: Focus does not send attendance to DMV; Focus sends student records with the appropriate transaction code.

For each student, the table displays demographic information and any relevant district data (number of **Absences**, **Transaction Code**, etc.).

| □<br>Mass Match | Student<br>ID | District | School | Florida ID | Last Name | First Name | Middle<br>Name | Gender | Birth<br>Date | Absences | Withdrawal<br>Code | Send<br>for<br>DMV | Transaction Code                | Reported to District |
|-----------------|---------------|----------|--------|------------|-----------|------------|----------------|--------|---------------|----------|--------------------|--------------------|---------------------------------|----------------------|
|                 |               |          | 0331   | 7543X      |           | SKYLAR     |                | F      | 02/20/2003    | 18       |                    | No                 | [1] - Out of Compliance (15/90) |                      |
|                 |               |          | 0331   | 3673X      |           | KATERIN    |                | F      | 03/25/2001    | 16       |                    | No                 | [1] - Out of Compliance (15/90) |                      |
|                 |               |          | 0331   | 1682X      |           | DOMINICK   |                | м      | 11/05/2001    | 21       |                    | No                 | [1] - Out of Compliance (15/90) |                      |
|                 |               |          | 0331   | 2253X      |           | JANICIA    |                | F      | 09/18/2002    | 15       |                    | No                 | [1] - Out of Compliance (15/90) |                      |
|                 |               |          | 0331   | 5749X      |           | NICHOLAS   |                | м      | 01/30/2002    |          | W26                | No                 | [1] - Out of Compliance (15/90) |                      |
|                 |               |          | 0331   | 4430X      |           | MICHAEL    |                | м      | 08/04/2000    |          | W26                | No                 | [1] - Out of Compliance (15/90) | 04/23/2018           |
|                 |               |          | 0331   | 4500X      |           | DUNCAN     |                | м      | 02/12/2003    |          | W24                | No                 | [1] - Out of Compliance (15/90) |                      |

A default code of [1] - Out of Compliance is applied. Note that it can also be edited. Click the link to open a pull-down of additional options, such as [2] - Notice of Application for Waiver.

| Send<br>for<br>DMV | Transaction Code                                                                                                    |
|--------------------|----------------------------------------------------------------------------------------------------|
| No                 | ✓ [1] - Out of Compliance (15/90)                                                                                                    |
| No                 | <ul> <li>[2] - Notice of Application for Waiver</li> <li>[3] - Disposition of Waiver (Approved)</li> <li>[4] Disposition of Waiver (Net Approved)</li> </ul> |
| No                 | [4] - Disposition of walver (Not Approved)<br>[5] - Cancel Intent to Suspend                                                                                 |

**6.** Select the Mass Match check boxes to select students for inclusion in the submittable district report. To select all students at once, select the **Mass Match** check box in the header.

| 68 students f   | ound.         |          |        |               |           |
|-----------------|---------------|----------|--------|---------------|-----------|
| ■<br>Mass Match | Student<br>ID | District | School | Florida ID    | Last Name |
|                 |               | Γ.       | 0331   | 7543X         |           |
|                 |               |          | 0331   | 3673X         |           |
|                 |               |          | 0331   | 1682X         |           |
|                 |               |          | 0331   | 2 <b>253X</b> |           |
|                 |               |          | 0331   | 5749X         |           |
|                 |               |          | 0331   | 4430X         |           |

**7.** After selecting the students to include, the DMV Attendance report can be formatted either as a **Text File** (DOE Format) or an **Excel File** spreadsheet via the formatting pull-down.

| ~ | Text File (DOE Format) |  |
|---|------------------------|--|
|   | Excel File             |  |
|   |                        |  |

8. Click **Download** to save a copy of the report in the specified format (Text File or Excel File).

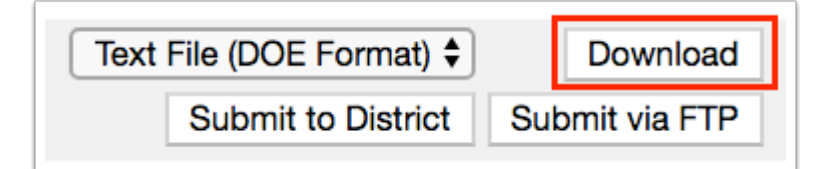

**9.** The list of selected students can be sent for district verification from designated profiles at each school using the **Submit to District** button.

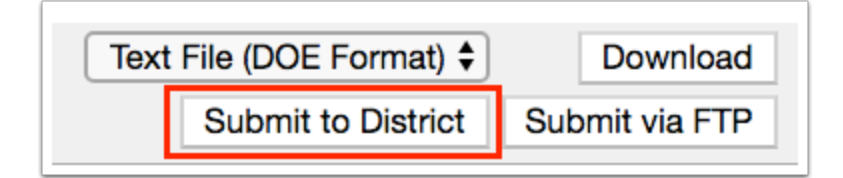

**10.** Similarly, with appropriate user permissions, selected students can be reported directly to the DMV by using the **Submit via FTP** button.

| Text File (DOE Format) 🖨 | Download       |  |  |
|--------------------------|----------------|--|--|
| Submit to District       | Submit via FTP |  |  |

If your district is using <u>Scheduled Jobs</u> to send this data, the Submit via FTP button should not be clicked. It is recommended to disable the ability to submit via FTP using profile permissions.

To view and/or edit permissions, from the Users menu, select <u>Profiles</u>. Find all corresponding permissions under the Florida Reports section.

| Other Reports  | View<br>2 | Edit<br>🗹 |
|----------------|-----------|-----------|
| DMV Attendance | Ø         |           |
| Send to DMV    | •         |           |

**11.** After successfully sending student data to the DMV, students' **DMV Information** will be updated in the **Federal State** tab of <u>Student Info.</u>

| DMV Information        |               |                    |                               |                     |            |                   |  |  |
|------------------------|---------------|--------------------|-------------------------------|---------------------|------------|-------------------|--|--|
| Export 🗐 🚔 Filter: OFF |               |                    |                               |                     |            |                   |  |  |
|                        | School Year 🛔 | Transaction Code 🛓 | Old School Year (Don't Use) 🛓 | Transmission Date 🛔 | Absences 🛓 | Withdrawal Code 🛔 |  |  |
|                        | 2022-2023     |                    |                               |                     |            |                   |  |  |